## Instalação Driver USB

1. Descompacte o arquivo USB\_driver.rar em uma pasta desejada:

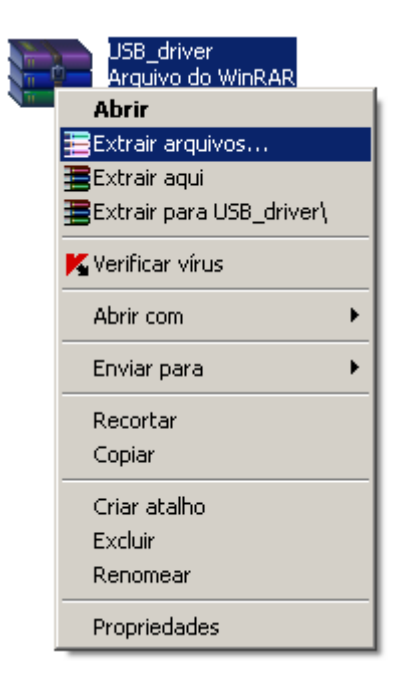

2. Conecte o cabo USB no ITC4000 ligado e no seu PC, e na pasta salva no item anterior, de um duplo click sobre o arquivo "Setup.exe". Aparecerá a seguinte mensagem:

| Install Driver                                               | ×      |
|--------------------------------------------------------------|--------|
| Ready to install CP2101 USB to UART Bridge Controller driver |        |
| C:\Program Files\Cygnal\CP2101 USB to UART Bridge Controller | Browse |
| Install                                                      | Cancel |

- 3. Pressione Install;
- 4. Aparecerá a seguinte tela:

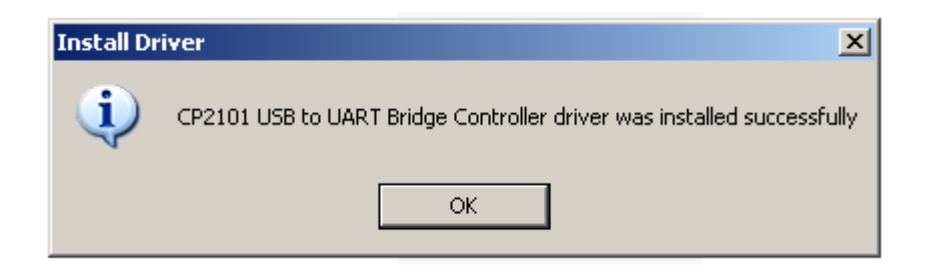

- 5. Clique em OK e o Setup acabou.
- 6. Clicar com o botão direito do mouse sobre o ícone "Meu computador";

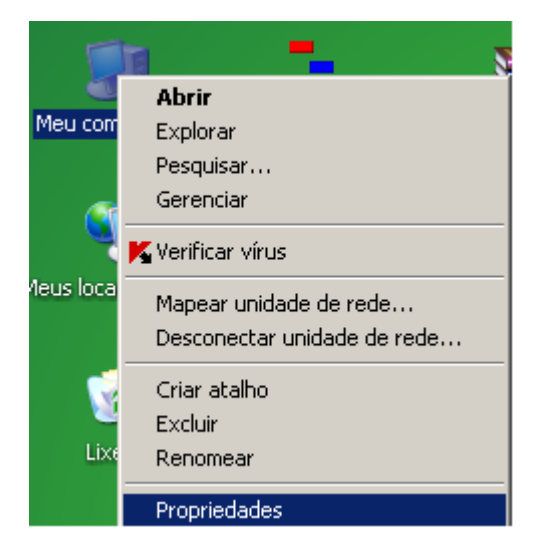

- 7. Clicar em propriedades;
- 8. Clicar na aba "Hardware" e depois em "Gerenciador de dispositivos"

| Propriedade       | es do sistema                                                                                                    |                                                                                         | ? ×                                     |
|-------------------|----------------------------------------------------------------------------------------------------|-----------------------------------------------------------------------------------------|-----------------------------------------|
| Restaura<br>Geral | ação do sistema 📔 Atualiza                                                                                                    | ções Automáticas<br>Hardware                                                            | Remoto Avançado J                       |
| - Gerenci         | ador de dispositivos<br>O Gerenciador de dispositivos<br>hardware instalados no compu<br>propriedades de qualquer disp          | lista todos os disposi<br>tador. Use-o para alt<br>ositivo.<br><u>Gerenciador de di</u> | itivos de<br>ierar as<br>ispositivos    |
| - Drivers         | A assinatura de drivers permite<br>drivers instalados com o Windo<br>configurar o modo como o Win<br>Update para obter drivers. | confirmar a compatit<br>ws. O Windows Upc<br>dows se conecta ao                         | pilidade dos<br>late permite<br>Windows |
|                   | Assinatura de driver                                                                                                    | Windows Up                                                                              | date                                    |
| Perfis de         | e hardware<br>Os Perfis de hardware fornece<br>armazenar diferentes configura                                                   | m um meio de config<br>ações de hardware.                                               | jurar e                                 |
|                   |                                                                                                    | Perfis de hard                                                                          | dware                                   |
|                   | ОК                                                                                                    | Cancelar                                                                                | Aplicar                                 |

## 9. Abrirá a tela abaixo:

| 🚇 Gerenciador de dispositivos                                                                                                    | - D × |
|----------------------------------------------------------------------------------------------------|-------|
| Arquivo Ação Exibir Ajuda                                                                                                    |       |
|                                                                                                    |       |
| E                                                                                                    |       |
| 🛨 🕮 Adaptadores de rede                                                                                                    |       |
| 📔 🕀 💆 Adaptadores de vídeo                                                                                                    |       |
| 📔 🕁 Adaptadores multifuncionais                                                                                                    |       |
| 📄 🕀 😼 Computador                                                                                                    |       |
| 🔁 🖶 Controladores de disquete                                                                                                    |       |
| 🛓 🕀 🧐 Controladores de som, vídeo e jogo                                                                                                    |       |
| E Controladores IDE ATA/ATAPI                                                                                                    |       |
| 🗈 🛫 Controladores USB (barramento serial universal)                                                                                                    |       |
| 📔 🕀 😼 Dispositivos de sistema                                                                                                    |       |
|                                                                                                    |       |
| Image: Image: Image |       |
| 👔 🕀 💟 Mouse e outros dispositivos apontadores                                                                                                    |       |
| Portas (COM & LPT)                                                                                                    |       |
| CP2101 USB to UART Bridge Controller (COM5)                                                                                                    |       |
| NetMos PCI ECP Parallel Port (LPT3)                                                                                                    |       |
| NetMos PCI Serial Port (COM3)                                                                                                    |       |
| NetMos PCI Serial Port (COM4)                                                                                                    |       |
| Porta de comunicação (COM1)                                                                                                    |       |
| Porta de impressora ECP (LPT1)                                                                                                    |       |
|                                                                                                    |       |
| I I II-line Teclados                                                                                                    |       |
|                                                                                                    |       |

Clique em "PORTAS (COM & LPT)";
Deverá aparecer a porta "CP2101 USB to UART Bridge Controller (COMx)", onde x depende porta COM virtual criada em seu sistema.

## Instalação do Software de gravação da FLASH

- 1. Para gravar um novo firmware, baixar a ultima versão no site;
- 2. Após o download desta versão, descompactar em uma pasta desejada o arquivo \*.mot;
- 3. Com o driver USB instalado, de um duplo click em ": FLASH UPDATE TOOL(CVersion) V1.30.exe"

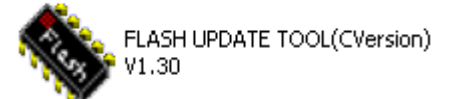

4. Escolher "SIM300S" como Target, PORT depende qual foi a COM virtual criado em seu computador no guia "Instalação Driver USB", Baud Rate = 460800 e Stopbits = TWO:

| SIMCOM FLASH UPD           | ATE TOOL(C   | Version) V1.3  | 0           | <u>_   ×</u> |
|----------------------------|--------------|----------------|-------------|--------------|
| SERIAL Download            |              |                |             |              |
| Target<br>SIM300S          | Port<br>COM3 | Baud Rate      | Stopbits    | - I          |
| Download File              |              |                |             |              |
| File 00000000              |              |                |             | <b>I</b>     |
| Time                       |              |                | Size        |              |
|                            |              |                |             |              |
|                            |              | Multi Chip     |             |              |
| Flash Type<br>Not Detected |              | Start Download | Stop Downlo | oad          |
|                            |              |                | 00:00:00    | Exit         |
| Status                     |              |                |             |              |
|                            |              |                |             |              |

5. Clicar no botão indicado na figura abaixo:

| 🗞 SIMCOM FLASH UPD         | ATE TOOL(CVersion) V1.30 |               |
|----------------------------|--------------------------|---------------|
| SERIAL Download            |                          |               |
| Target<br>SIM300S          | Port Baud Rate           | Stopbits      |
| Download File              |                          |               |
| File 00000000              |                          |               |
| Time                       |                          | Size          |
|                            |                          |               |
|                            | Multi Chip               |               |
| Flash Type<br>Not Detected | Start Download           | Stop Download |
|                            |                          |               |
| Statur                     |                          | 00:00:00 Exit |
| Status                     |                          |               |

6. Escolher o arquivo \*.mot, como mostrado abaixo e clicar em abrir:

| SERIAL Downlos    | UPDATE TOOL(CVersion)         | /1.30         | <u> </u> |
|-------------------|-------------------------------|---------------|----------|
| Target            | Port Baud                     | Rate Stopbit: | s        |
| Abrir             |                               |               | ? ×      |
| Examinar: 🔀 F     | irmware 10_08_2009            | - 🗧 🖻         | ·        |
| p1604sim300s3     | 2_spansion_brazil.bif         |               |          |
|                   | z_spansion_prazilanioc        |               |          |
| Nome do arquivo:  | p1604sim300s32_spansion_      | brazil        | Abrir    |
| Arquivos do tipo: | App Files (*.bin;*.mot;*.bif) | •             | Cancelar |
|                   | 1                             |               |          |
|                   |                               | 00:00:00      | Exit     |
| Status            |                               |               |          |
|                   |                               |               |          |

7. Clicar no botão Start Download:

| 🗞 SIMCOM FLASH UPD         | ATE TOOL(    | Version) V1.3          | 0                 | <u> </u>      |
|----------------------------|--------------|------------------------|-------------------|---------------|
| SERIAL Download            |              |                        |                   |               |
| Target                     | Port<br>COM3 | Baud Rate              | e Stopbits        | -             |
| Download File              | 08 2009\p16  | 04sim300s32_sc         | ansion brazil.mot |               |
| Time 2009-08-10, 1         | 4:38:56      |                        | Size Ox003        | 36675c        |
|                            |              | Multi Chip             |                   |               |
| Flash Type<br>Not Detected |              | <u>S</u> tart Download | Stop Downlo       | ad            |
|                            |              |                        | 00:00:00          | E <u>x</u> it |
| Status Using exi           | sting BIF f  | üle,Start OxO          | 01000000, End     | 0x0136675c    |

8. Desligar e ligar novamente o equipamento, assim que a mensagem grifada abaixo aparecer:

| SIMCOM FLASH UPDATE TOOL(CVersion) ¥1.30                            | _ 🗆 X            |
|---------------------------------------------------------------------|------------------|
| SERIAL Download                                                     |                  |
| Target Port Baud Rate Str   SIM300S ▼ COM3 ▼ 460800 ▼               | opbits<br>VO 💌   |
| Download File<br>File imware 10_08_2009\p1604sim300s32_spansion_bra | zil.mot 💌        |
| Time 2009-08-10, 14:38:56 Size                                      | 0x0036675c       |
| 🥅 Multi Chip                                                        |                  |
| Flash Type<br>Not Detected                                          | ownload          |
| 00:00:                                                              | 02 E <u>x</u> it |
| Status Power On/Reset Target                                        |                  |

9. Se a gravação ocorrer de forma correta, a mensagem grifada abaixo deverá aparecer:

| SIMCOM FLASH UP                                                                    | DATE TOOL(C   | ersion) ¥1.30         |                | _ 🗆 ×         |
|------------------------------------------------------------------------------------|---------------|-----------------------|----------------|---------------|
| SERIAL Download                                                                    |               |                       |                |               |
| Target                                                                             | Port<br>COM3  | Baud Rate<br>460800 💌 | Stopbits       | - I           |
| Download File                                                                      | nemocom\p1604 | sim300s32_memo        | ocom_brazil.mo |               |
| Time 2009-08-24,                                                                   | 10:48:40      |                       | Size 0036      | 6810          |
|                                                                                    |               | Multi Chip            |                |               |
| Flash Type<br>Flash Name :<br>KS03208AB<br>Manufacturer : MB<br>Flash Size : 32 Mb |               | tart Download         | Stop Downlo    | oad           |
|                                                                                    | 100%          |                       | 00:01:41       | E <u>x</u> it |
| Status Download                                                                    | l complete    |                       |                |               |
|                                                                                    |               |                       |                |               |